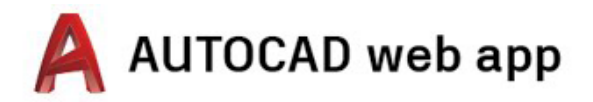

## Talimatlara erişin: masaüstü, dizüstü bilgisayar ve Chromebook

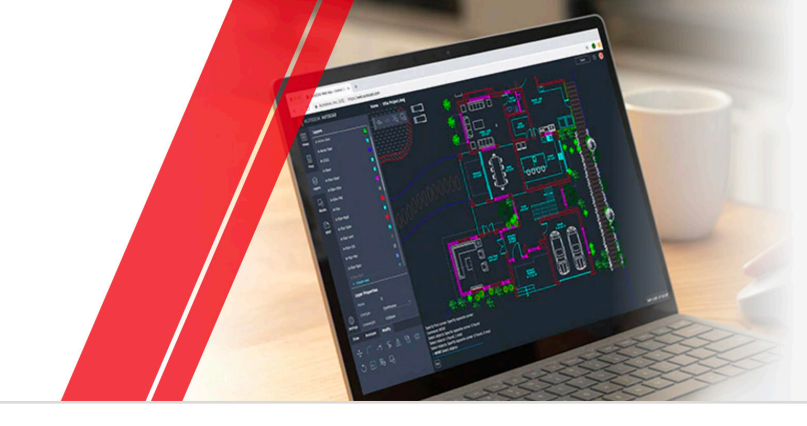

# Adım 1 Hesap Oluşturma

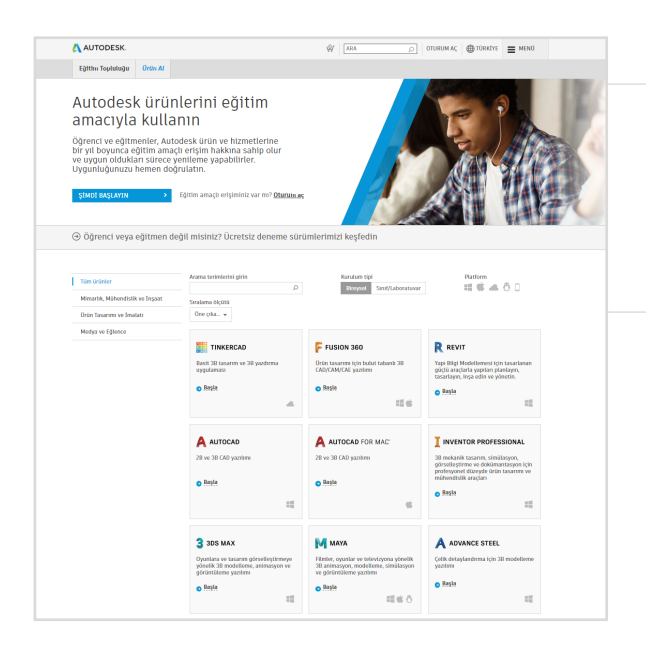

#### Eğitim Topluluğu'na gidin.

<u>Eğitim Topluluğu ürünler sayfasına</u> gidin ve AutoCAD® ürün kutucuğu altındaki "Şimdi Başlayın" seçeneğini seçin.

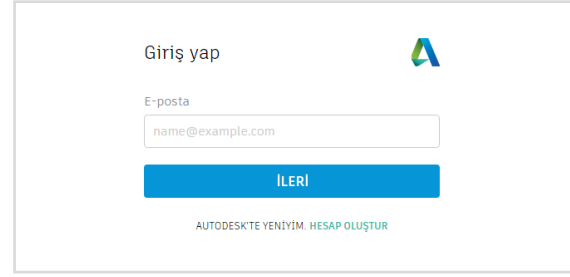

| Egitim olanakların<br>faydalanın                                                                                                    | dan 🗸                                                                                        |
|----------------------------------------------------------------------------------------------------|----------------------------------------------------------------------------------------------|
| Autodesk uygun öğrencilere,<br>kurumlara ücretsiz yazılım sı<br><mark>Eğitim Kurumun</mark> da çalıştığın<br>olduğunuzu gösteren belgele | eğitimcilere ve<br>ınmaktadır. <mark>Nitelikli</mark><br>ızı veya kayıtlı<br>eri hazırlayın. |
| Eğitim kurumunun bulunduğu Ül                                                                                                    | e, Özel Bölge veya Bölge                                                                     |
| Türkiye                                                                                                    | Ŷ                                                                                            |
| Eğitimdeki rolü                                                                                                    | BU NEDİR                                                                                     |
| Eğitimci                                                                                                    | ~                                                                                            |
| Kurum Türü                                                                                                    |                                                                                              |
| Üniversite/Lise sonrası                                                                                                    | ~                                                                                            |
|                                                                                                    |                                                                                              |
| SONR                                                                                                    | AKI                                                                                          |
| ZATEN HESABIM V                                                                                                    | AR. GİRİŞ YAP                                                                                |

Hesabınızda oturum açın veya bir Autodesk Account hesabı oluşturun.

# Hesabınızı oluşturduğunuzda rolünüzü belirleyin.

Okulunuzun bulunduğu ülkeyi girin, öğrenci mi yoksa eğitmen mi olduğunuzu belirtin ve kurum türünüzü onaylayın.

**Not:** Sonraki süreçte okulunuzun adını onaylamanız gerekecek okul listesine bilgi sağlayacağından, kurum türünüzü doğru seçmeniz önem taşımaktadır.

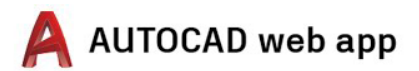

| incoup otos                                                        | 2001                                                                                                    |                                     |
|--------------------------------------------------------------------|----------------------------------------------------------------------------------------------------|-------------------------------------|
| Adı                                                                | Soyadı                                                                                                    |                                     |
| Ali                                                                | Örnek                                                                                                    |                                     |
| E-posta                                                            |                                                                                                    |                                     |
|                                                                    |                                                                                                    |                                     |
| E-postayı onayla                                                   |                                                                                                    |                                     |
|                                                                    |                                                                                                    |                                     |
| Parola                                                             |                                                                                                    |                                     |
|                                                                    |                                                                                                    |                                     |
| Autodesk Kulla<br>(beyanda açıklı<br>Giztitik Beyanın<br>ediyorum. | <b>nım Şərtlərmı</b> ve kişisel bilg<br>andığı şekilde sınır ötesi akta<br>na uygun olarak kullanılması                                         | ilerimin<br>arımlar dah<br>nı kabul |
| Autodesk Kulla<br>(beyanda açıkl<br>Gizlilik Beyanı<br>ediyorum.   | nım Şartlarını ve kişisel bilg<br>andığı şekilde sınır ötesi akta<br>na uygun olarak kullanılması<br>HESAP OLUŞTUR                              | ilerimin<br>anmlar dah<br>ni kabul  |
| Autodesk Kulla<br>(beyanda açıklı<br>Giztilik Beyana<br>ediyorum.  | nım Şartlarını ve kişisel bilg<br>ındığı şekilde sınır ötesi akta<br>na uygun olarak kullanılması<br>HESAP OLUŞTUR<br>EN HESABIM VAR. GİRİŞ YAP | ilerimin<br>arımlar dah<br>nı kabul |

#### Autodesk Account hesabı oluşturmak için adınızı, soyadınızı, e-postanızı ve parolanızı girin.

**Not:** Autodesk® yazılım ve hizmetlerine eğitim amacıyla ücretsiz erişmeye uygun olduğunuzu onaylayabilmemiz için Autodesk Account hesabınızdaki adınızın ve soyadınızın, okul kaydınızla veya istihdam bilgilerinizle eşleşmesi gerekir.

Örneğin: Okul kimliğinizde "Susan Smith" yazıyorsa "Sue Smith" yazmak yerine onu tercih edin.

|                                                                                    | Doğrulama gerekli                                                                            |                                      |
|------------------------------------------------------------------------------------|----------------------------------------------------------------------------------------------|--------------------------------------|
|                                                                                    | Gelen kutunuzu kontrol edin ve hesabinizi<br>doğrulamak için e-postadaki bağlantıyı izlevin: |                                      |
|                                                                                    | =                                                                                            |                                      |
|                                                                                    | E-POSTA ALMADIM YENIDEN GONDER                                                               |                                      |
|                                                                                    | DAHA ÖNCE DOĞRULANMIŞTI DEVAM ET                                                             |                                      |
| -                                                                                  | Doğrulama ile sorun mu yaşıyorsunuz?<br>YARDIM SEÇENEKLERİNİ GÖSTER                          | _                                    |
|                                                                                    |                                                                                              |                                      |
|                                                                                    |                                                                                              |                                      |
|                                                                                    | Autodesk olan her şey için hesabınız<br>DAHA FAZI A ÖĞBE'N                                   |                                      |
|                                                                                    |                                                                                              |                                      |
| 🙏 AUTODESK.                                                                        |                                                                                              | Autodeak olan her gey için hesabınız |
| Merhaba,                                                                           |                                                                                              |                                      |
| Lütfen Autodesk hesabınızı                                                         | e-posta adr                                                                                  | esinizi onaylayarak tamamlayın.      |
| E-POSTAYI DOĞRUL                                                                   | A                                                                                            |                                      |
| Yukarıdaki bağlantı çalışmazsa                                                     | şu URL'yi kopyalayıp tarayıcınıza ya                                                         | piştirin :                           |
| https://accounts.autodesk.com:443<br>uitype=education                              | /user/verifyemail/                                                                           | 2                                    |
|                                                                                    |                                                                                              |                                      |
| © 2020 Autodesk, Inc. All rights reserved<br>Autodesk, Inc 111 McInnis Parkway San | l.<br>Rafael, CA 94903                                                                       |                                      |

| Hesa                                                                                                    | ıp doğrulandı                                                                                                    |
|----------------------------------------------------------------------------------------------------|----------------------------------------------------------------------------------------------------|
| Bu tek hesap tüm A                                                                                                    | utodesk ürünlerine erişim sağlar.                                                                                                    |
| Audorski regoter<br>konder, stander<br>patricipa, Audorski regoter<br>patricipa, Audorski<br>patricipa, Audorski<br>totoli Resolution di<br>totoli Resolution di<br>toto | Ingencial provide the second second s |
| Autodesk                                                                                                    | GAMAMLANDI                                                                                                    |
| D                                                                                                    | NHA FAZLA UBREN                                                                                                    |

#### E-postanızı kontrol ederek e-posta adresinizi onaylayın.

Autodesk Account hesabınız doğrulandı.

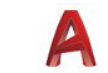

## Adım 2 Uygunluğunuzu doğrulatma

| Aitim lussesum                                                          | u ve Geneteia verslana ener                                                                               |                  |
|-------------------------------------------------------------------------|----------------------------------------------------------------------------------------------------|------------------|
| kullanmayı planla                                                       | dığınızı bize anlatın.                                                                                    | l                |
| Eğitim kurumul                                                          | nun adı                                                                                                   |                  |
| Bölüm / Fakülte                                                         | 2                                                                                                    |                  |
| Öğrettiğim alar                                                         | ılar (Birden fazla seçebilirsiniz                                                                         | )                |
| Mimarlık, Mü                                                            | hendislik ve İnşaat                                                                                       |                  |
| 🗌 Medya ve Eğl                                                          | ence                                                                                                    |                  |
| 🗌 Orün Tasarım                                                          | n ve İmalatı                                                                                              |                  |
| Diğerleri                                                               |                                                                                                    |                  |
| Kullanım amacı                                                          | (daha sonra değiştirilemez)                                                                               |                  |
| O Sadece Kişisel                                                        | Kullanım                                                                                                  |                  |
| Yazılımı sadece                                                         | kişisel cihazınızda kullanacaks                                                                           | iniz             |
| O Kişisel Kullanın                                                      | n ve Eğitim Kurumuna Dağıtım                                                                              |                  |
| Yazılımı kişisel<br>sınıflarda/laboı<br>eğitim kurumu<br>ve yöneteceksi | cihazınızda kullanacak ve<br>ratuvarlarda kullanılması amac<br>nuz için yazılımı ayrıca lisanslaı<br>niz. | iyla<br>ndiracak |
|                                                                         | SONRAKI                                                                                                   |                  |

Bize okulunuzdan ve ürünlerimizi nasıl kullanacağınızdan bahsedin.

| Hesap ayarlandı                                                          |
|--------------------------------------------------------------------------|
| Hesabınız artık Autodesk eğitim topluluğuna erişmek<br>üzere güncellendi |
|                                                                          |
| DEVAM ET                                                                 |
|                                                                          |

| Aşağıda yer alan bilgilerinizi<br>Uygunluğu doğrula düğmesi                                                                     | n doğruluğundan emin olduktan sonra<br>ne tıklayın.                                                                                                    |
|----------------------------------------------------------------------------------------------------|----------------------------------------------------------------------------------------------------|
| Autodesk ürünlerine eğitim amacıyla eri<br>alanların hatasız bir şekilde doldurulmas<br>eğitim amaçlı kullanım için sağlamamıza | şmeye uygun olduğunuzun doğrulanması için tüm<br>sı gerekir. Autodesk araçlarını dünya genelinde gerçekten<br>y yardımcı olduğunuzdan dolayı teşekkür ederiz. |
| E-posta                                                                                                    |                                                                                                    |
|                                                                                                    |                                                                                                    |
| E-posta adresi yanlış mı? E-posta adresini güncelleyin                                                                          |                                                                                                    |
| Adı                                                                                                    | Soyadı                                                                                                    |
|                                                                                                    | (Invalid                                                                                                    |
| Eğitim kurumunuzun bulunduğu ülke veya bölge<br>Türkiye                                                                         | Kurum türü           V         Üniversite/Yükseköğretim         V                                                                                             |
| Eğitim kurumunun adı                                                                                                    |                                                                                                    |
| Institut Transmissi                                                                                                    |                                                                                                    |
|                                                                                                    |                                                                                                    |
| Uygunluğu doğrula 💦 İpta                                                                                                    | 4                                                                                                    |
| Kimlik doğrularna hizmetleri, SheerID tarafından destekl                                                                        | enmektedir. SheerID hakkında SSS                                                                                                    |
| Nitelikli bir eğitim kurumuna kayıtlı değil misiniz veya bö<br>Alternatif Autodesk yazılım aboneliği seçeneklerine bakır        | iyle bir kurumda çalışmıyor musunuz?<br>n.                                                                                                    |
|                                                                                                    |                                                                                                    |

"Devam Et" seçeneğine tıklayın.

Bilgilerinizin doğruluğunu kontrol edin ve "Uygunluğu doğrula" seçeneğine tıklayın.

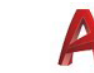

#### 🕂 AUTODESK.

#### Doğrulamanız yapıldı!

İyi haber! Autodesk Eğitim lisanslarına erişmeye uygun olduğunuz doğrulandı ve hesabınızın durumu güncellendi.

"Doğrulandı" durumunuz bugünden itibaren 12 ay sürecektir. Bunun ardından erişime devam etmek için yeniden doğrulama yapabilirsiniz.

Artık tasarlamaya ve üretmeye başlayabilirsiniz.

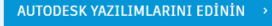

Tebrikler. SheerID, uygunluğunuzu hemen onaylarsa bu ekranla karşılaşırsınız. Onaylamazsa, lütfen ek belgelerle ilişkili sonraki bölümü okuyun.

# <section-header><section-header><section-header><section-header><section-header><section-header><section-header><section-header><section-header>

#### Kayıt veya çalışma durumunuzu onaylayan bir belge yüklemeniz gerekebilir. Paylaştığınız belgelerin solda belirtilen üç kriteri karşılaması önemlidir.

Uygunluk durumunuzun üçüncü taraf doğrulama hizmeti sağlayıcımız SheerID tarafından belirlenmesi, belgeyi göndermenizin ardından 48 saat kadar sürebilir. Uygun bir belge yüklemek için 14 gün vaktiniz olduğunu ve uygunluğunuz onaylanana kadar Eğitim planı üzerinden Autodesk ürünlerine ve hizmetlerine erişemeyeceğinizi

**unutmayın**. Kabul edilebilir bir belge yüklemek için üç hakkınız vardır. Uygun olabilecek belgelere örnek olarak şunlar verilebilir:

- Kayıt makbuzu
- Okul harcı makbuzu
- Öğrenci kimliği (Fotoğraf zorunlu değildir ve çıkarılabilir. Tarihler dahil edilmelidir.)
- Eğitim kurumundan resmî mektup (<u>Öğrenci şablonu</u>, <u>akademisyen şablonu</u> ve <u>BT/ laboratuvar yöneticisi şablonu</u> için örneklere buradan bakabilirsiniz.)
- Transkript
- Çalışan kimliği veya okul web sitesindeki akademisyen listesinin bağlantısı (Fotoğraf zorunlu değildir ve çıkarılabilir.)

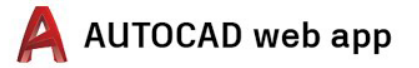

## Adım 3

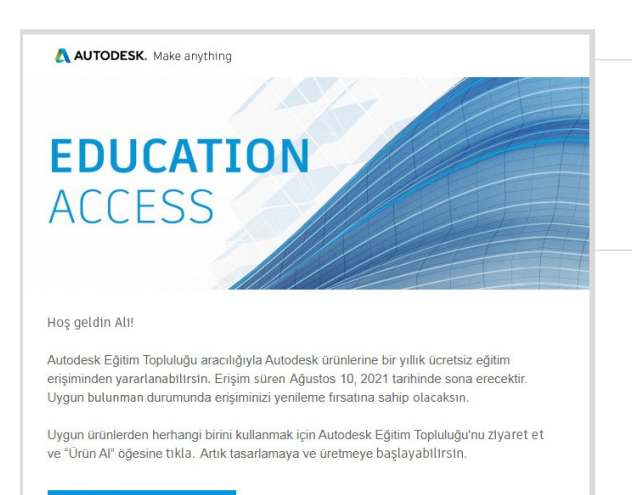

#### Uygunluk durumunuzu onaylayan bir e-posta alırsınız.

Autodesk yazılım ve hizmetlerine eğitim amaçlı erişiminiz onaylandığında, onay e-postası alırsınız.

# Ürünü edinin

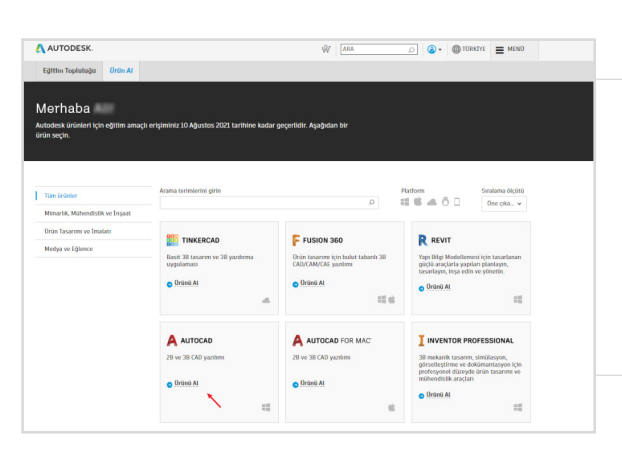

Eğitim amaçlı erişiminiz onaylandığında, <u>Eğitim Topluluğu</u>'na geri dönerek AutoCAD kutucuğundaki "Ürünü edinin" seçeneğine tıklayın.

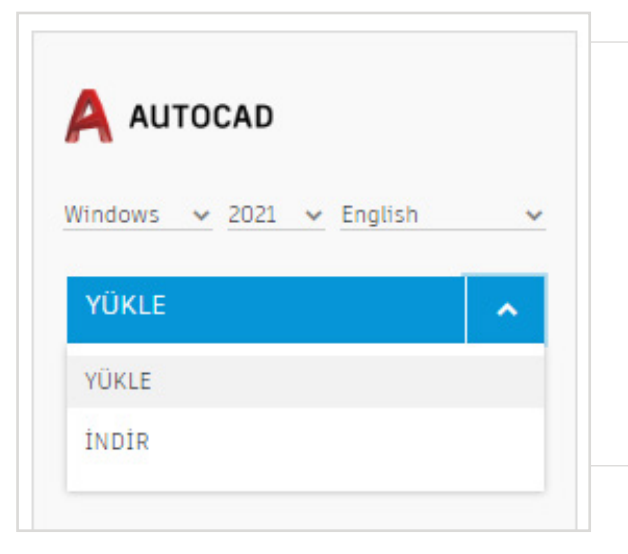

#### AutoCAD ürün kartında "YÜKLE" veya "İNDİR" öğesine tıklayın.

Not: AutoCAD'i tamamen indirmenize veya kurmanıza gerek YOKTUR ancak "YÜKLE" seçeneğine tıklamak, AutoCAD paketindeki tüm ürünlere ilişkin hakkınızı etkin hale getirir. "YÜKLE" düğmesine tıkladıktan sonra, indirme ve kurulum işlemini iptal edebilir veya AutoCAD'i bilgisayarınıza yüklemeye devam edebilirsiniz.

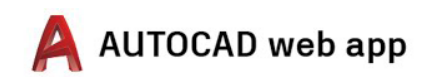

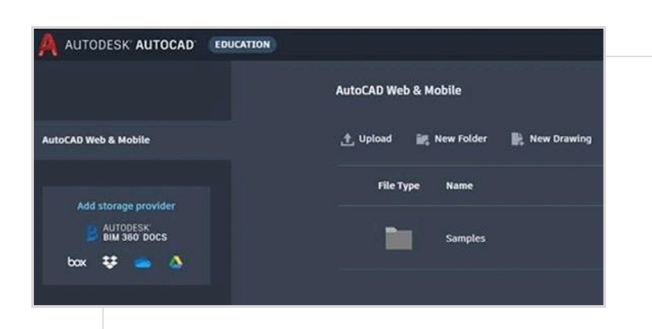

Doğrudan <u>https://web.autocad.com/</u> adresinden oturum açabilirsiniz. Veya hakkınızı onaylamak için Hesap sayfasında oturum açın, ilgili sayfada eğitim hakkınızla birlikte AutoCAD web sitesini göreceksiniz.

Not: Bunun hesabınızda görünmesi birkaç dakika sürebilir.

| Eğitim Topluluğu Ürün Al        |                                                                                                    |                                                                             |
|---------------------------------|----------------------------------------------------------------------------------------------------|-----------------------------------------------------------------------------|
|                                 |                                                                                                    |                                                                             |
| ) Uzaktan öğrenme için A        | utodesk ürün seçenekleri. Daha fazla b                                                                                                    | ilgi edinin.                                                                |
|                                 |                                                                                                    |                                                                             |
| 4erhaba                         |                                                                                                    |                                                                             |
| utodesk ürünleri için eğitim an | naçlı erişiminiz 10 Ağustos 2021 tarihine kadar j                                                                                                    | geçerlidir. Aşağıdan bir                                                    |
| rün seçin.                      |                                                                                                    |                                                                             |
|                                 |                                                                                                    |                                                                             |
|                                 |                                                                                                    |                                                                             |
| Tüm ürünler                     | Arama terimlerini girin                                                                                                    | PL                                                                          |
| Mimarlık, Mühendislik ve İnşaat |                                                                                                    | 9                                                                           |
| Ürün Tasarımı ve İmalatı        |                                                                                                    |                                                                             |
| Medya ve Eğlence                | TINKERCAD                                                                                                    | F FUSION 360                                                                |
|                                 | Basit 3B tasarım ve 3B yazdırma<br>uygulaması                                                                                                    | Ürün tasarımı için bulut tabanlı 3B<br>CAD/CAM/CAE yazılımı                 |
|                                 |                                                                                                    |                                                                             |
|                                 | 🔿 Ürünü Al                                                                                                    | <ul> <li>Ürünü Al</li> </ul>                                                |
|                                 | <ul> <li>Ürünü Al</li> </ul>                                                                                                    | <ul> <li>Ürünü Al</li> </ul>                                                |
|                                 | Urünü Al                                                                                                    | O ÜTÜNÜ AL                                                                  |
|                                 | Ürünü Al                                                                                                    | <ul> <li>Ürünü Al</li> <li>Ürünü Al</li> </ul>                              |
|                                 | © Urunia Al                                                                                                    | • Orinii Al                                                                 |
|                                 | • Drini Al                                                                                                    | Orinii Al                                                                   |
|                                 | Orimi Al     REVIT     Revita Design     Hedefinite gere hemen tasarm     alemanification uter and a support of the support of the suppo | Grini Al                                                                    |
|                                 | Orimi AI     REVIT     Revit Design     Heddeficite, bistlamalarinza ve     girdlerinze göre hennen tasarım     aleranaftire üterin ve başede verin     oddak başardar verneniti sağılıyacak     püda.                                                                                                    | Grinia Al                                                                   |
|                                 | Orimi Al     Control of the second second seco | Orinia Al     Electrical     Autocab Windows v 2021 v English VURLE VDRLE V |

#### AutoCAD'i indirmeyi seçerseniz bir indirme istemi görünür.

Yükleme işlemi otomatik olarak başlamazsa tekrar denemek için lütfen bağlantıya tıklayın.

# AutoCAD'i kurma

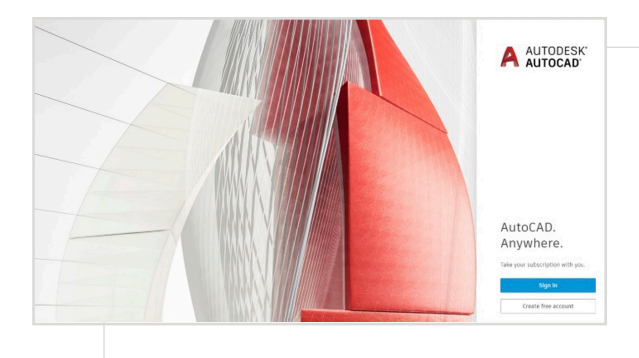

#### İndirme dosyası açıldıktan sonra, AutoCAD bir kurulum sürecinden geçer ve bir kurulum çubuğu görüntülenir.

**Not:** Yükleme tamamlandığında AutoCAD otomatik olarak başlar. Bu işlem birkaç dakika sürebilir.

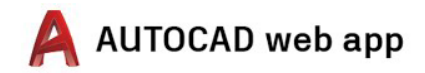

| Giriş yap                      | ۵    |
|--------------------------------|------|
| E-posta<br>name@example.com    |      |
| ILERI                          |      |
| AUTODESK'TE YENİYİM. HESAP OLU | ŞTUR |
|                                |      |

### Eğitim profili kimlik bilgileriyle Autodesk Account hesabınızı kullanarak AutoCAD'e giriş yapın.

**Not:** Ücretsiz eğitim erişimine uygunluğunuzu onaylamak için kullandığınız hesap bilgilerini kullanarak AutoCAD'de oturum açın.

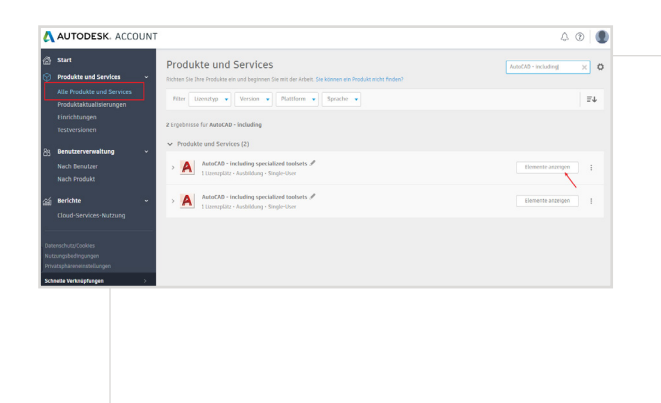

Autodesk Account hesabınızdan, açılır menüdeki "Tüm ürünler ve hizmetler" öğesini seçin.

"Ürünleri görüntüle" öğesine tıklayın.

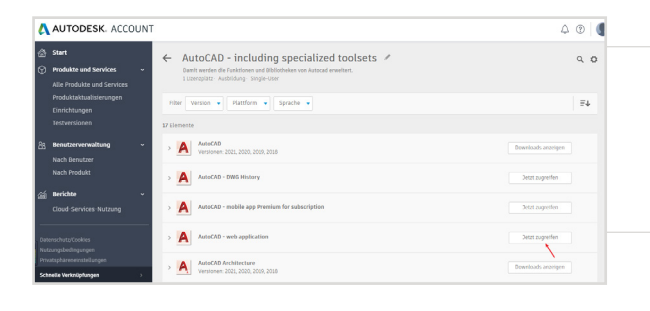

Ardından AutoCAD web uygulamasında "Şimdi eriş" öğesini seçin.

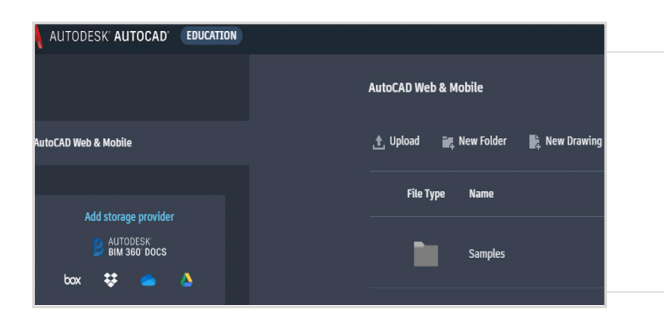

AutoCAD web uygulaması, tarayıcınızda https://web.autocad.com/acad/me adresinde açılacaktır.

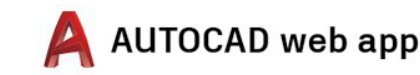

# Şimdi başlayın

Oturum açtıktan sonra AutoCAD web uygulamasında tasarım yapmaya başlayabilirsiniz. Öğrenmenize yardımcı olması için aşağıdaki ücretsiz eğitimlere ve müfredata erişebilirsiniz. Proje temelli, adım adım AutoCAD kılavuzu <u>Autodesk Design Academy</u>'de mevcuttur.

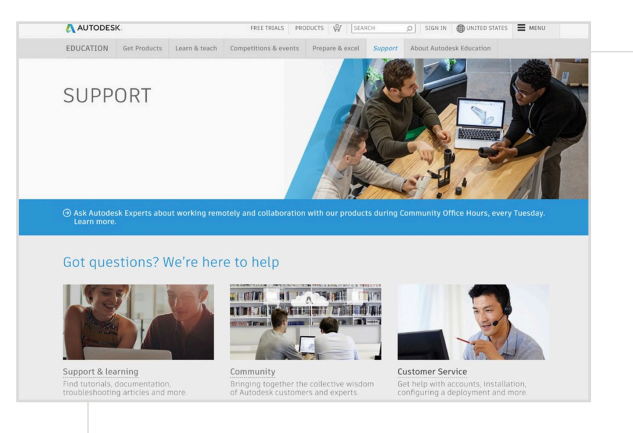

Daha fazla desteğe ihtiyaç duyarsanız <u>Destek sayfasını</u> ziyaret edin.

Önemli bağlantılar:

- Doğrulama konusuna dair yardımcı kaynaklar için <u>Öğrenci</u> <u>Doğrulama Hakkında SSS</u> ve/veya <u>Eğitmen Doğrulama</u> <u>Hakkında SSS</u> sayfalarını okuyun.
- Doğrulamayla ilgili sorularınız mı var? Doğrulama hizmeti sağlayıcımızla şuradan iletişime geçin: <u>customerservice@</u> <u>sheerID.com</u>

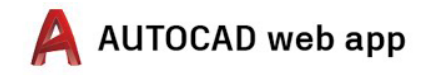

Ücretsiz Autodesk yazılımları ve/veya bulut tabanlı hizmetleri, ilgili yazılım ve bulut tabanlı hizmetleri çin geçerli olan yazılım <u>lisans sözleşmelerinin hüküm ve koşulları ile kullanım şartlarının</u> kabul edilmesini ve bunlara uyulmasını gerektirir. Eğitim lisansına veya aboneliğine tabi yazılımlar ve bulut tabanlı hizmetler yalnızca <u>Eğitime Yönelik Amaçlar</u> doğrultusunda kullanılabilir ve ticari, mesleki veya kâr amacı güden diğer faaliyetler için kullanılamaz.

Autodesk Eğitim Topluluğu'nda hesap oluşturmak için en az 13 yaşında olmalı, kullanım şartlarını kabul etmeli ve tüm uygunluk gereksinimlerini karşılamalısınız. Uygunluk şartları şunlardan biri olmayı da içerir: (a) öğretim üyesi/ görevlisi, (b) öğrenci, (c) nitelikli eğitim kurumu veya (d) Autodesk sponsorluğundaki bir tasarım yarışmasının katılımcısı veya danışmanı.

Autodesk, Autodesk logosu ve AutoCAD; Autodesk, Inc. şirketinin ve/veya ABD'deki ve/veya diğer ülkelerdeki yan kuruluşlarının ve/veya iştiraklerinin tescilli ticari markaları veya ticari markalarıdır. Diğer marka adları, ürün adları veya ticari markalar, ilgili sahiplerine aittir. Autodesk, haber vermeksizin herhangi bir zamanda ürün ve hizmet tekliflerini ve özelliklerini değiştirme hakkını saklı tutar ve bu belgede ortaya çıkabilecek baskı veya grafik hatalarından sorumlu değildir. © 2020 Autodesk, Inc. Tüm hakları saklıdır.